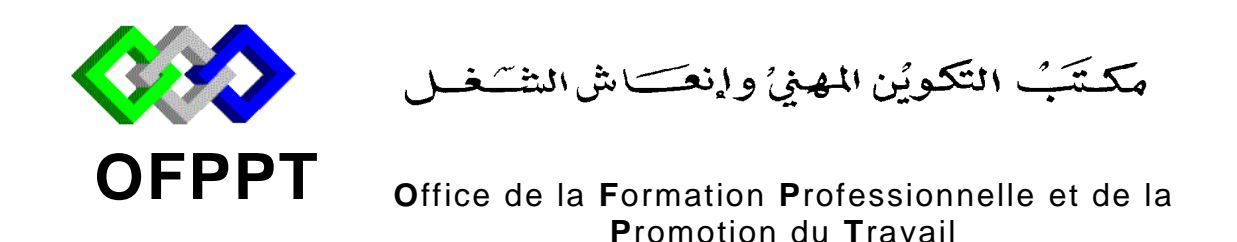

### Examen de Fin de Formation Session Juillet 2012 Epreuve Pratique

| <u>Filière</u> | : Techniques de Support et Maintenance | <u>Durée</u>  | : 4 heures |
|----------------|----------------------------------------|---------------|------------|
|                | Informatique et Réseaux (TMSIR)        |               |            |
| <u>Niveau</u>  | : Technicien                           | <u>Barème</u> | : /20      |

#### Variante 1/1

#### **<u>Remarque importante :</u>**

### Partie I :

Toutes les questions doivent être réalisées par un Simulateur (Packet Tracer ou autre) et rédigées (ou copiées) au fur et à mesure dans un document traitement de texte : Par1Var11.doc (ou .txt)

#### Partie II :

La commande script permet d'enregistrer toute l'activité du Shell dans un fichier. Pour terminer l'enregistrement, il suffit de taper Ctrl+d ou exit. Donc, vous allez enregistrer votre travail dans un fichier script nommé Par2Var11.txt

Chaque stagiaire doit rendre un Dossier de travail contenant la maquette (ou les maquettes) des topologies réseaux réalisées avec Packet tracer (ou autre), et les documents Par1Var11.doc (ou .txt) et Par2Var11.txt

## Partie I : (15 points)

On considère la topologie du réseau global ci-dessous, de la société CHERQ-INFO :

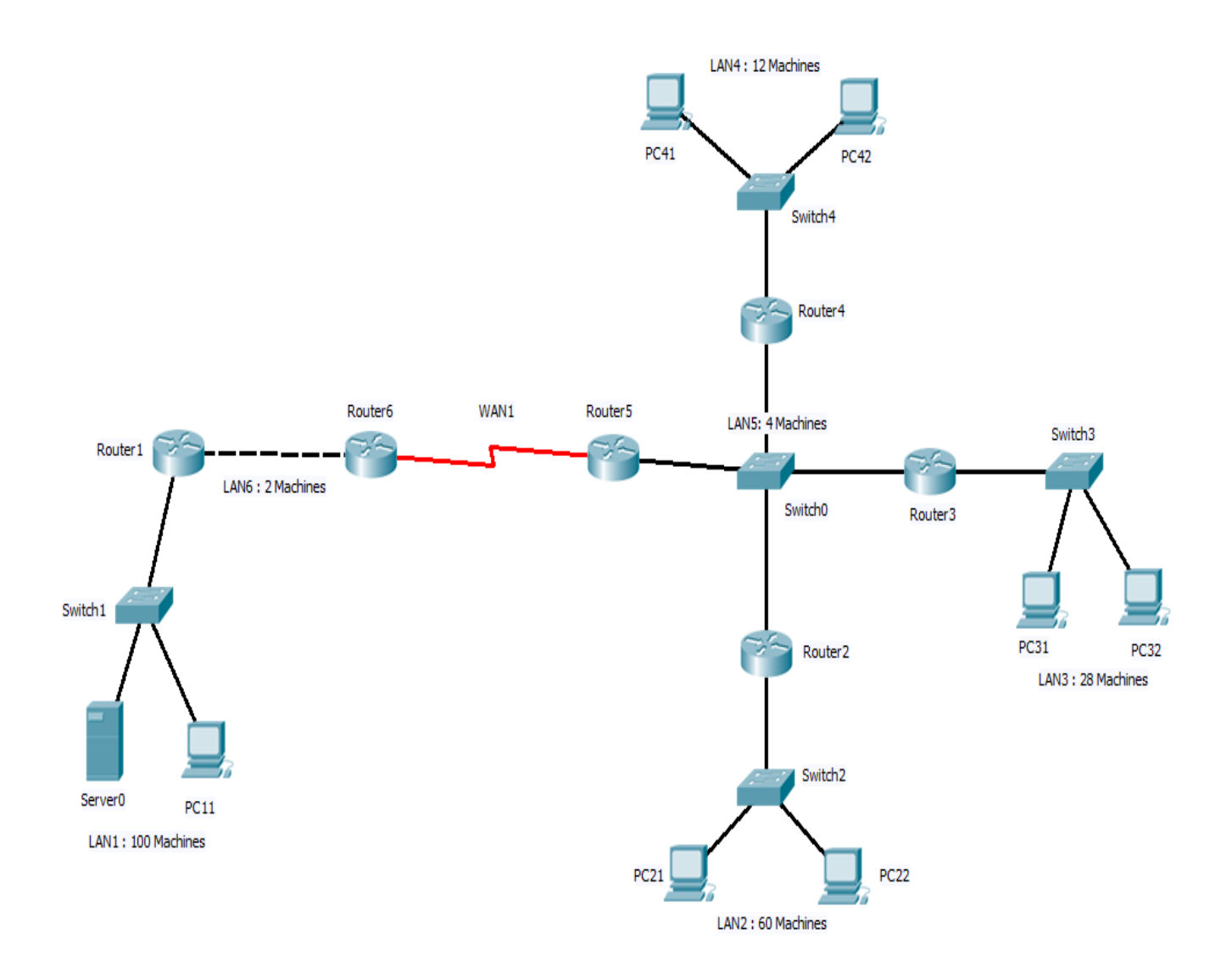

- L'adresse réseau utilisée est : 201.68.11.0/24
- Le réseau local LAN1 contient 100 Machines
- Le réseau local LAN2 contient 60 Machines
- Le réseau local LAN3 contient 28 Machines
- Le réseau local LAN4 contient 12 Machines
- Le réseau local LAN5 contient 4 Machines
- Le réseau local LAN6 contient 2 Machines (2 Routeurs)
- Le réseau étendu WAN1 contient 2 Machines (2 Routeurs)
- Attribuez la première adresse de chaque sous-réseau à l'interface du routeur.
- Attribuez le reste des adresses aux machines.

#### **Questions :**

- 1. Réalisez la maquette en utilisant le simulateur Packet Tracer (ou autre) et enregistrez le fichier sous le nom « Par1Var11».
- 2. Configurez les routeurs Router1, Router2, Router3, Router4, Router5 et Router6, en respectant ce qui suit :
  - Configurez le nom d'hôte comme spécifié dans le schéma.
  - Désactivez la recherche DNS.
  - Configurez le mot de passe « tmsir11» pour le mode d'exécution privilégié.
  - Configurez une bannière de message qui affiche « Bienvenue au routeur **RouterX** ». (X est égale à 1 ou 2 ou 3 ou 4 ou 5 ou 6 suivant le routeur)
  - Configurez le mot de passe « **contmsir11**» pour les connexions des consoles.
  - Configurez le mot de passe « **vtytmsir11**» pour les connexions de terminaux virtuels (vty).
- **3.** En utilisant l'adresse **201.68.11.0/24** et les données précitées. Faites une conception d'un plan d'adressage réseau VLSM et remplissez le tableau suivant que vous enregistrez dans un fichier sous le nom **Par1Var11.doc.**

| Nom du réseau | L'adresse du sous | Masque de sous<br>réseau | Le nombre d'hôtes |
|---------------|-------------------|--------------------------|-------------------|
| LAN1          | Itstau            | Ttstau                   | possible          |
| LAN2          |                   |                          |                   |
| LAN3          |                   |                          |                   |
| LAN4          |                   |                          |                   |
| LAN5          |                   |                          |                   |
| LAN6          |                   |                          |                   |
| WAN1          |                   |                          |                   |

4. Affectez les adresses IP correspondantes aux différentes interfaces des routeurs et des PC. Consignez ces données dans les tableaux suivants que vous reportez dans le fichier **Par1Var11.doc.** 

| Routeur  | Interface      | Configuration IP |
|----------|----------------|------------------|
|          |                | (@IP/masque)     |
| Doutor1  | FastEthernet : |                  |
| Koulei I | FastEthernet : |                  |
| Doutor?  | FastEthernet : |                  |
| Kouter 2 | FastEthernet : |                  |
| Doutor?  | FastEthernet : |                  |
| Routers  | FastEthernet : |                  |
| Doutor   | FastEthernet : |                  |
| Koule14  | FastEthernet : |                  |
| Doutor5  | Serial :       |                  |
| Routers  | FastEthernet : |                  |
| Doutor6  | Serial :       |                  |
| Koulero  | FastEthernet : |                  |

| Machine | Adresse IP / masque | Passerelle |
|---------|---------------------|------------|
| Server0 |                     |            |
| PC11    |                     |            |
| PC21    |                     |            |
| PC22    |                     |            |
| PC31    |                     |            |
| PC32    |                     |            |
| PC41    |                     |            |
| PC42    |                     |            |

- **5.** Configurez le routage dynamique RIP sur tous les routeurs.
- 6. Affichez la table de routage du routeur **Router1** et interprétez le résultat dans le fichier **Par1Var11.doc**
- 7. Affichez les informations sur le protocole de routage configuré sur le routeur **Router6** et interprétez le résultat dans le fichier **Par1Var12.doc**
- 8. Testez la connectivité entre PC11 et PC31, interprétez et enregistrez le résultat dans le fichier **Par1Var11.doc**.
- **9.** Affichez le contenu de la mémoire flash du routeur Router1, interprétez et enregistrez le résultat dans le fichier **Par1Var11.doc**.
- **10.** Sauvegardez la configuration courante pour tous les routeurs.
- **11.** Comment pouvez-vous réinitialiser le mot de passe console, du routeur **Router1**, que vous avez oublié?

**12.** Un nouveau technicien de maintenance réseau vient d'être recruté par le directeur de la société. Il a procédé à un changement dans la topologie réseau de la société. La topologie de réseau a pris la forme suivante :

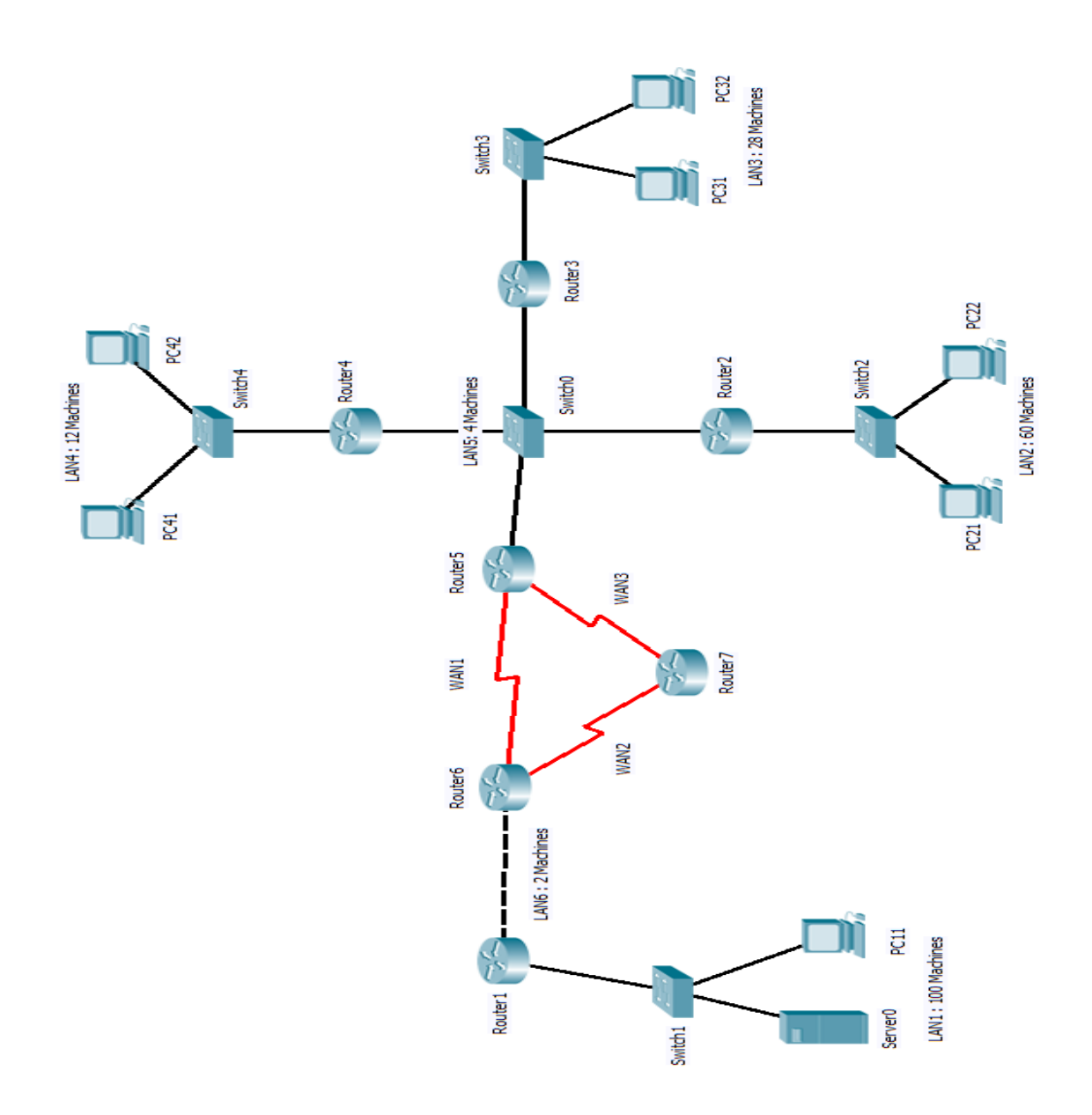

- 12.1 A votre avis, quel est l'intérêt d'ajouter le routeur Router7 ?
- 12.2 Après l'ajout du routeur Router7, y'aura-t-il de modifications dans le plan d'adressage de la question 3 ? Si oui, précisez les modifications à ajouter. Si non, donnez les adresses (IP et Masque) des interfaces des routeurs Router5, Router6 et Router7 et donnez la nouvelle configuration de ces trois routeurs.

# Partie II : (LINUX) (5 points)

La commande script permet d'enregistrer toute l'activité du Shell dans un fichier. Pour terminer l'enregistrement, il suffit de taper Ctrl+d ou exit. Donc, vous allez enregistrer le travail dans un fichier script nommé **Par2Var11.txt.** 

Trouvez les commandes qui permettent de réaliser les tâches suivantes:

- 1. Chercher dans le répertoire /home tous les fichiers zip propriétaire à l'utilisateur *mourad* et ayant plus de 10 Mo.
- 2. Quelle est la commande qui permet d'accéder aux traces de démarrage de Linux ?
- 3. Comment obtenir les détails sur le périphérique USB 056d:092e?
- 4. Créer un lien symbolique /tmp/partage vers le répertoire /home/Ahmed/travail.
- 5. Comment peut-on arrêter le service apache2 ?
- 6. Comment peut-on connaître la version exacte du noyau Linux?
- 7. Comment peut-on savoir si le module video est chargé dans le système?
- 8. Quelle est la commande qui permet d'attribuer l'adresse 10.4.12.1 / 8 à l'interface eth1 de votre ordinateur?
- 9. Comment peut-on afficher tous les processus du système ?
- **10.** Afficher le contenu du répertoire courant avec numérotage des lignes et redirection du résultat vers le fichier **resultat.txt**.

#### Barème de notation:

Partie I (15 points)

| Q1 | Q2 | Q3 | Q4 | Q5 | Q6  | Q7  |
|----|----|----|----|----|-----|-----|
| 2  | 3  | 2  | 2  | 1  | 0,5 | 0,5 |

| Q8  | Q9  | Q10 | Q11 | Q12.1 | Q12.2 |
|-----|-----|-----|-----|-------|-------|
| 0,5 | 0,5 | 0,5 | 1   | 0,5   | 1     |

Partie II (5 points)

| Q1  | Q2  | Q3  | Q4  | Q5  | Q6  | Q7  | Q8  | Q9  | Q10 |
|-----|-----|-----|-----|-----|-----|-----|-----|-----|-----|
| 0,5 | 0,5 | 0,5 | 0,5 | 0,5 | 0,5 | 0,5 | 0,5 | 0,5 | 0,5 |